### 電腦端設定

步驟一:到您的電腦,點選"開始"→"控制台"→"網路連線"

(如果沒有看到網路連線圖示請將控制台切換到傳統檢視)

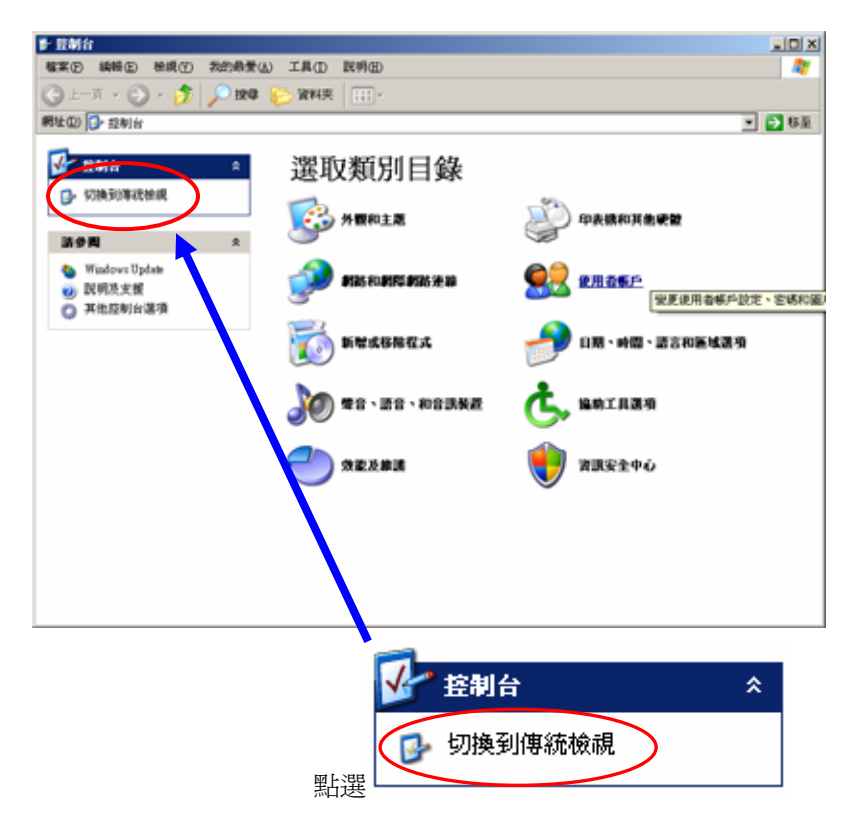

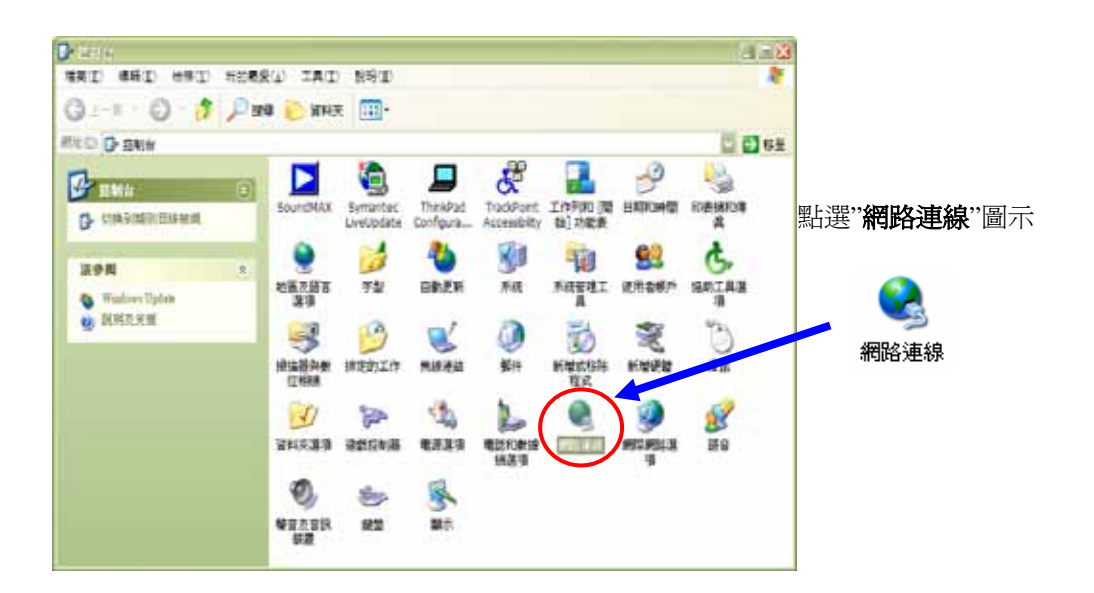

#### 步驟二: "網路連線"視窗

|                    |          | 1           | <b>停用(3)</b><br>秋秋(1)<br>俗慎(2) |                  |           |     |
|--------------------|----------|-------------|--------------------------------|------------------|-----------|-----|
|                    | -        |             | 構設器運線(@)                       |                  |           |     |
|                    | <u> </u> |             | 律立法语(S)<br>制味(D)<br>電話会長(V)    |                  |           |     |
| 在" <b>區域連線</b> "圖示 | 百城連線     | 」<br>上按滑鼠右鍵 | 内容(I)                          | ,點選" <b>內容</b> " | ,則出現如下圖的視 | 窗,請 |

在"**區域連線內容**"視窗選擇"Internet Protocol (TCP/IP)",然後按"內容"會出現步驟五的視窗

| 🕹 區域連線 內容 🛛 🔹 💽 🗙                                                           |
|-----------------------------------------------------------------------------|
| 一般 驗證 進階                                                                    |
| 連線使用:                                                                       |
| ■ Intel(R) PRO/100 VE Network Conne                                         |
| 這個連線使用下列項目(0):                                                              |
| QoS Packet Scheduler                                                        |
| ✓ 3 Detwork Monstor Linver                                                  |
| <                                                                           |
| 安裝(N) 解除安裝(U) 内容(R)                                                         |
| 描述                                                                          |
| 骨腳在的運動通過。<br>設的廣域網路通訊協定,提供不同網路之間的通訊能<br>力。                                  |
|                                                                             |
| <ul> <li>▼建築後「在通知画域内顧小画小(m)</li> <li>✓ 在這個連線只有有限連線或沒有連線能力時通知我(M)</li> </ul> |
|                                                                             |
| 確定 取消                                                                       |

步驟三:請勾選 <sup>●</sup>使用下列的 IP 位址 ◎: , 然後在 IP 位址 輸入"192.168.1.33" , 子網路遮罩請輸

入"255.255.255.0",輸入完成後請點選"確定"。

| Internet Protocol (TCP/IP) 內容        | ? 🛛                           |
|--------------------------------------|-------------------------------|
| 一般                                   |                               |
| 如果您的網路支援這項功能,您可」<br>則,您必須詢問網路系統管理員正積 | 以取得自動指派的 IP 設定。否<br>確的 IP 設定。 |
|                                      |                               |
| ● 使用下列的 IP 位址(፩):                    |                               |
| IP 位址①:                              | 192.168.1.3                   |
| 子網路遮罩(U):                            | 255 . 255 . 255 . 0           |
| 預設開道(D):                             | · · ·                         |
| ○自動取得 DNS 伺服器位址(B)                   |                               |
| ● 使用下列的 DNS 伺服器位址 Œ                  | ):                            |
| 慣用 DNS 伺服器(P):                       |                               |
| 其他 DNS 伺服器(A):                       |                               |
|                                      | 進階(♡)                         |
|                                      | 確定取消                          |

### 瀏覽器設定

在設定本產品之前,必須先設定 Web 瀏覽器,本說明書以 Internet Explorer 6.0 為範例。

**≥**"→點選"工具"→ 步驟一:開啓"Internet Explorer 瀏覽器"→點選"停止

點選"網際網路選項"會出現如步驟二圖●的視窗

(此時還不能上網,如果跳出 ADSL 撥號連線視窗請將其關閉)

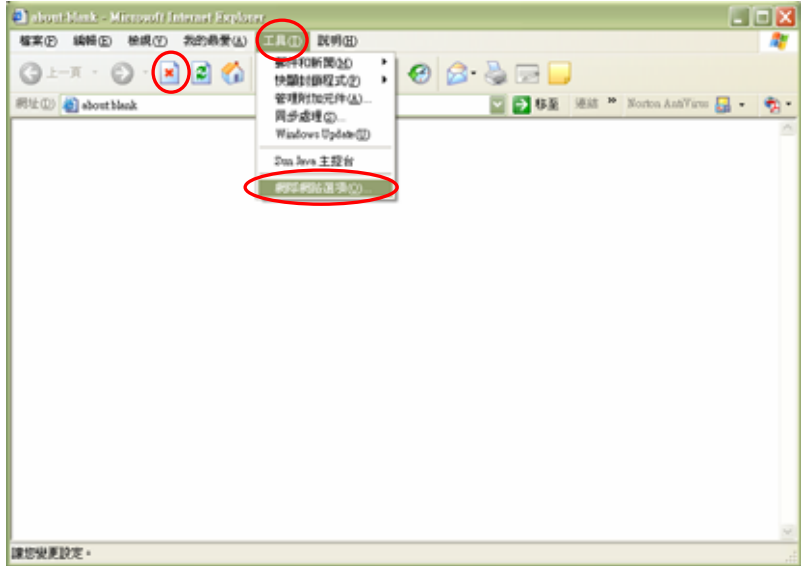

步驟二:點選"連線"會出現下圖 ❷的視窗→請選擇 ◎永遠不撥號連線 (C)

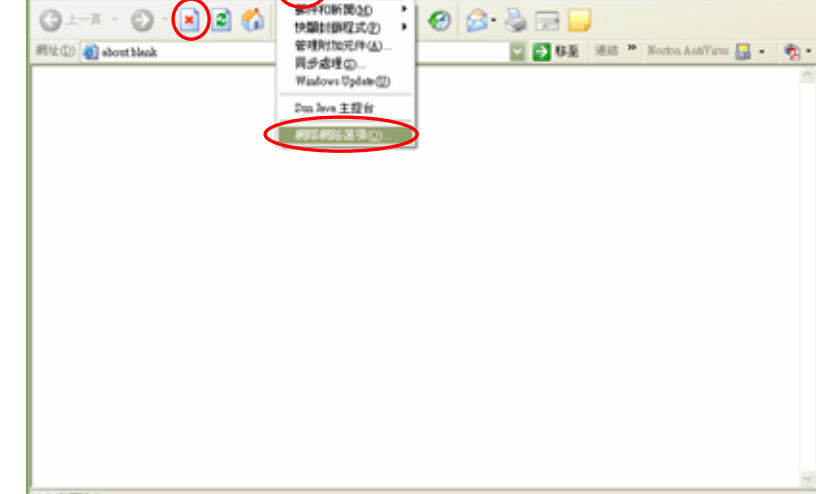

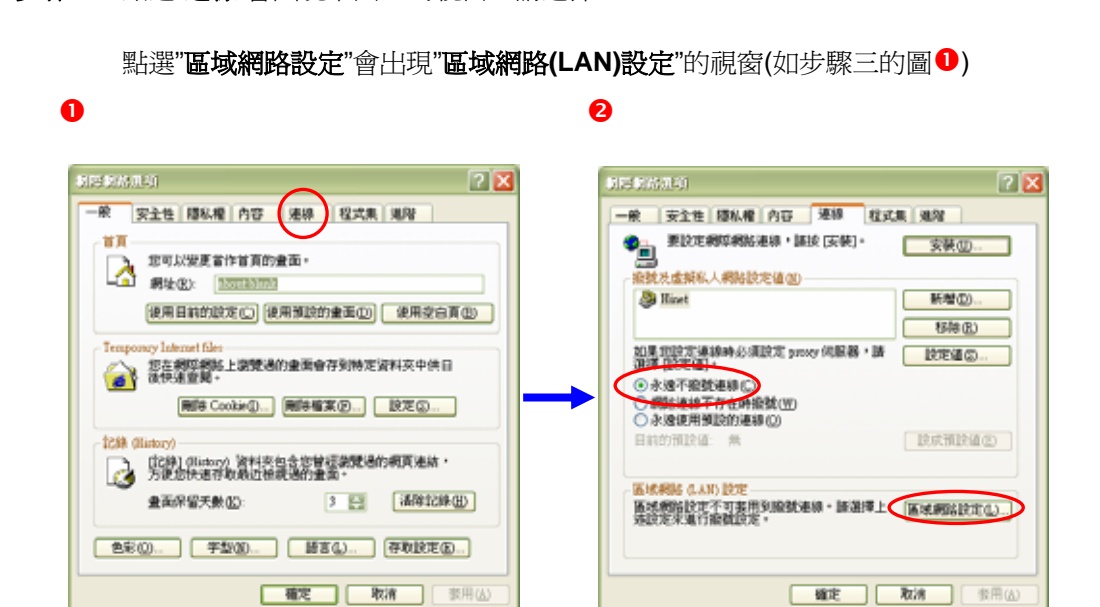

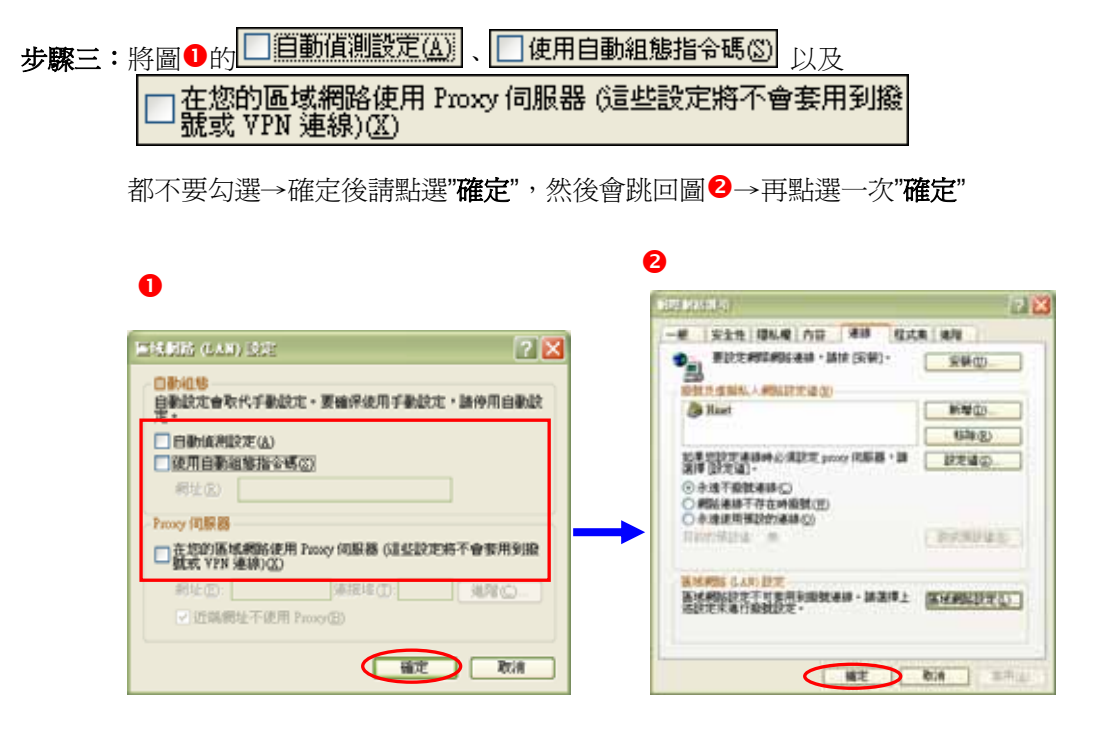

步驟四:瀏覽器的設定部份已完成,請先將瀏覽器關閉

| THE SAME SAME MARY ROLLES UNITS UNITS      | about-blank - Microsoft Internet Explorer |             |               |                                                                                                    |
|----------------------------------------------------------------------------------------------------|-------------------------------------------|-------------|---------------|----------------------------------------------------------------------------------------------------|
|                                                                                                    | 檔案② 编辑④ 被視② 我的最爱(d) 工具                    | D RMH       |               | The second second second second second second second second second second second second second second second se |
| Rith (1) a bouthlank (1) a bouthlank (1) a bou | G 1-A · O · 🖹 🗟 🟠 🔎                       | 搜尋 🥎 我的感觉 🧭 | 🗟 • 头 🖂 🔜     |                                                                                                    |
|                                                                                                    | 部住① 👸 about blank                         |             | 💟 🄁 移至 連結 😕 D | iorton AntiVirus 🛃 🔹 🍖 -                                                                                        |
|                                                                                                    |                                           |             |               | <u>^</u>                                                                                                    |
|                                                                                                    |                                           |             |               |                                                                                                    |
|                                                                                                    |                                           |             |               |                                                                                                    |
|                                                                                                    |                                           |             |               |                                                                                                    |
|                                                                                                    |                                           |             |               |                                                                                                    |
|                                                                                                    |                                           |             |               |                                                                                                    |
|                                                                                                    |                                           |             |               |                                                                                                    |
|                                                                                                    |                                           |             |               |                                                                                                    |
|                                                                                                    |                                           |             |               |                                                                                                    |
|                                                                                                    |                                           |             |               |                                                                                                    |
| ×                                                                                                    |                                           |             |               |                                                                                                    |
|                                                                                                    |                                           |             |               |                                                                                                    |
| R                                                                                                    |                                           |             |               |                                                                                                    |
|                                                                                                    |                                           |             |               |                                                                                                    |
|                                                                                                    |                                           |             |               |                                                                                                    |
|                                                                                                    |                                           |             |               |                                                                                                    |
|                                                                                                    |                                           |             |               | M                                                                                                    |

## 設定本產品

※以下畫面都是儲存在本設備之中,不需要實際連上網際網路及可設定

步驟一:請先找一台電腦然後將網路線從電腦的網路埠連接到 G-500 的 Ethernet 埠

步驟二:請確定 G-500 的燈號顯示皆正常(PWR 恆亮綠燈及 ETHERNET 亮橘燈或綠燈)

步驟三:開啓您的網頁瀏覽器(Internet Explore)→請在網址輸入"192.168.1.2"→

會出現步驟二的圖❶畫面

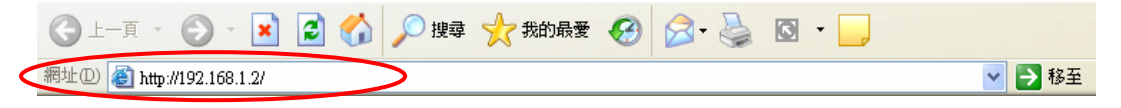

步驟四:預設登入密碼為"1234",如果沒有更改過請直接按下"登入(Login)"→進入圖2的畫面

| the second second second second second second second second second second second second second second second se | 0.1.77                                             | V F145             |
|----------------------------------------------------------------------------------------------------|----------------------------------------------------|--------------------|
| 7YEI                                                                                                    | ×14                                                | A PA               |
| ZYXEL                                                                                                    |                                                    |                    |
|                                                                                                    |                                                    |                    |
|                                                                                                    |                                                    |                    |
|                                                                                                    |                                                    |                    |
|                                                                                                    |                                                    |                    |
|                                                                                                    |                                                    |                    |
|                                                                                                    |                                                    |                    |
|                                                                                                    | 7.417.0 500                                        |                    |
|                                                                                                    | ZyAIR G-500 輸入                                     | 預設密碼" <b>123</b> 4 |
|                                                                                                    | ZyAIR G-500 輸入引                                    | 預設密碼"1234          |
|                                                                                                    | ZyAIR G-500<br>輸入音<br>請輸入密碼・然後按一下「登入               | 預設密碼"1234          |
|                                                                                                    | ZyAIR G-500 輸入予<br>請輸入密碼・然後按一下「登入                  | 預設密碼"1234          |
|                                                                                                    | ZyAIR G-500 輸入引<br>請輸入密碼・然後按一下「登入                  | 預設密碼"1234          |
|                                                                                                    | ZyAIR G-500     輸入予       請輸入密碼・然後按一下「登入       密碼: | 預設密碼"1234          |
|                                                                                                    | ZyAIR G-500     輸入引       請輸入密碼・然後按一下「登入       密碼: | 預設密碼"1234          |

此時會要求您變更密碼,您可以變更登入的密碼,變更後請點選"**套用(Apply)**", 如不變更請直接點選"**略過(Ignore)**"

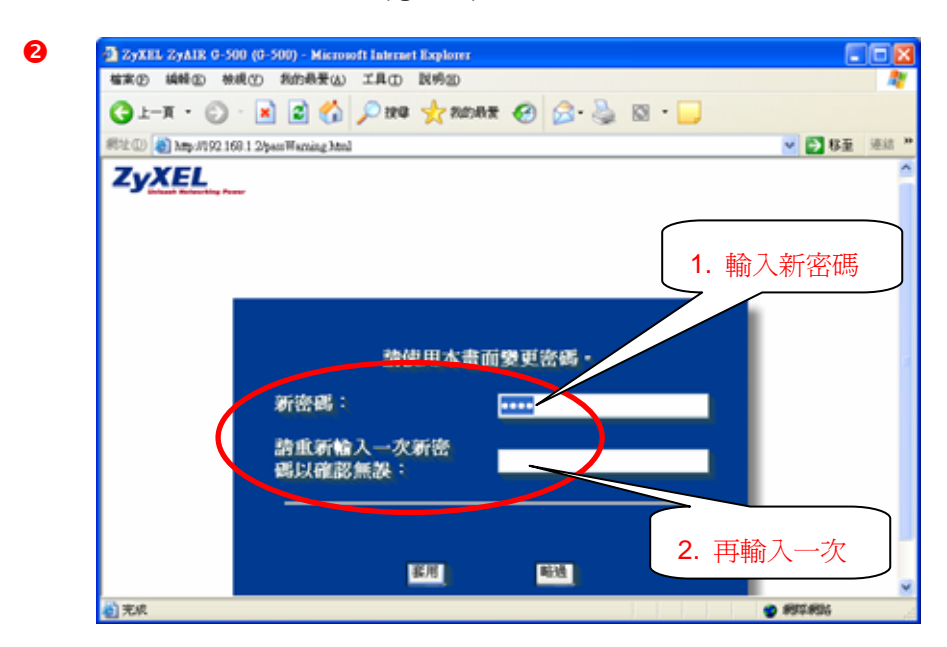

| Zyxel Zyair G-                                               | 500 (G-500) - Microsoft Internet Explorer             |        |      |
|--------------------------------------------------------------|-------------------------------------------------------|--------|------|
| 檔案(F) 編輯(E) 材                                                |                                                       |        | -    |
| 🔇 l – į 🔹 🕥                                                  | - 💌 🗟 🏠 🔎 搜尋 🌟 我的最爱 🊱 😥 - 🌺 🔯 - 🗾                     |        |      |
| 網址(D) 顲 http://192.1                                         | 168.1.2/npSys.html                                    | 🖌 🄁 移至 | 連結 » |
| ZyXEL                                                        |                                                       |        |      |
| <ul> <li>設定精畫</li> <li>進階</li> <li>系統</li> <li>毎場</li> </ul> | 主選單                                                   |        |      |
| 網路設定<br>遠端管理<br>日誌檔                                          | 歡迎使用 ZyXEL 內建式網路設定工具。<br>● 按一下「設定精靈」,開始設定您的系统以連接網際網路。 |        |      |
| 設備維護<br>登出                                                   | • 按一下「設備維護」可存取更多的維護子選單。                               |        |      |
|                                                              | English 繁體中文                                          |        |      |
|                                                              |                                                       |        |      |
|                                                              | Status: Ready                                         |        |      |
| ⋛ 完成                                                         | -<br>            Ø #                                  | 際網路    | .:   |

步驟五:進入"主選單"畫面,若您的畫面為英文介面請選取"繁體中文"

步驟六:請點選"無線"→安全性請點選"靜態 WEP"

| 🗿 Zyxe | L ZYAIR     | 6-500 (6-    | 500) - M  | icrosoft Intern | et Explorer  |               |                          |              |   |              | - FX       |
|--------|-------------|--------------|-----------|-----------------|--------------|---------------|--------------------------|--------------|---|--------------|------------|
| 檔案(E)  | 網解回         | 検縄団          | 我的根据      | EW IND          | 説明(証)        |               |                          |              |   |              |            |
| () ±-  | -я • (      | Ð 🛛 본        |           | 🏠 🔎 ER O        | 1 🥎 我的最爱     | \varTheta 🍰   | 🖾 · 🦲                    |              |   |              |            |
| 網址回    | 🛃 http://19 | 92.168.1.24; | pSys.html |                 |              |               |                          |              |   | ~            | → 移至 迷詰 ※  |
| Ζνλ    | (EL         |              |           |                 |              |               |                          |              |   |              | HELP (?)   |
|        |             |              |           |                 |              |               |                          |              |   |              |            |
| 設定利    | 6 <b>8</b>  | 4            | 無線)       | 區域網             | 路            |               |                          |              |   |              |            |
| 速間     |             |              |           |                 |              |               | **********               |              |   |              |            |
| A-30   |             |              |           | 無線網路            | MAC          | 2 没班          | <b>小锅锅</b> 花用香豆<br>料庫    | RADIUS       |   |              |            |
| -      | 設定          |              |           |                 |              |               |                          |              |   |              |            |
| 建筑     | 管理          |              |           |                 | 無餘服役         | 識別碼 ESSID     | Witeless                 |              |   |              |            |
| 1146   |             |              |           |                 |              | ESSID         |                          |              |   |              |            |
| 設備約    | # 200       |              |           |                 | 流行無為         | ENDER AN      | Channel 06 2             | 43776883 🛩   |   |              |            |
| 登出     |             |              |           |                 | <b>国地分</b> 第 | · 隋朝祖<br>[隋朝祖 | 2432                     | 2402)        |   |              |            |
|        |             |              |           |                 |              |               |                          | - 14(1)      |   |              |            |
|        |             |              |           |                 | 安全性          |               | 無安全性                     | <u> </u>     |   |              |            |
|        |             |              |           |                 | 前置対位         | 長度            | 静態WEP                    |              |   |              |            |
|        |             |              |           |                 | 802.11 8     | 55            | WPA                      |              | ~ |              |            |
|        |             |              |           |                 | 最大調整         | 滚装数           | 802.1x + 勤<br>802.1x + 靜 | 態WEP<br>熱WEP | 0 |              |            |
|        |             |              |           |                 |              | Contract      | 802.1x + #               | WEP          |   |              |            |
|        |             |              |           |                 |              | <u>非</u> 用    |                          | (WIRTE       |   |              |            |
|        |             |              |           |                 |              |               |                          |              |   |              |            |
|        |             |              |           |                 |              |               |                          |              |   |              |            |
|        |             |              |           |                 |              |               |                          |              |   |              |            |
|        |             |              |           |                 |              |               |                          |              |   |              |            |
|        |             | Statue       | : Ready   |                 |              |               |                          |              |   |              |            |
| (1) 完成 |             |              |           |                 |              |               |                          |              |   | <b>2</b> 992 | <b>956</b> |

步驟七:請輸入無線服務識別碼 ESSID (此為基地台名稱,預設為 Wireless)→金鑰 1~4 請輸入 五碼英文字或數字(此為無線網路連線密碼)→設定完成後請點選"套用"

| 無線網路 | MAC過瀘                                                         | <b>漫遊</b> 本                                             | 機端使用者資<br>料庫 RADIUS                                    | 此處可以                              |
|------|---------------------------------------------------------------|---------------------------------------------------------|--------------------------------------------------------|-----------------------------------|
|      |                                                               |                                                         |                                                        | ー自行輸入                             |
|      | 無線服務識別                                                        | 邁 ESSID                                                 | Wireless                                               |                                   |
|      | ■ 読載 ESSI<br>選擇無線頻道<br>RTS/CTS 臨り<br>ごは 2.3 に見                | D<br>转值                                                 | Channel-06 2437MHz 🗸<br>2432 (0 ~ 2432)                | 可以選擇 64 位<br>元(金鑰需輸入<br>5 (個字云)及  |
|      | 管理分割 障势<br>安全性<br>WEP 加密                                      |                                                         | 24-52 (256 - 2432)<br><del>詩態</del> WEP<br>64位元 WEP    | 128 位元(金鑰<br>需輸入 13 個字            |
|      | <b>驗證方式</b><br>64位元 WEP: 每個級<br>128位元 WEP: 每個<br>(濟發更一個 WEP 4 | 2.<br>金號(1至4)請輸入5個字)<br>金號(1至4)請輸入13個<br>3. 例何當加及無須資料傳輸 | 白虹 ▼<br>元或10個数字(10-9", "AF")・<br>字元或20個数字・<br>始2時動金钟・) | 元)                                |
|      | ● 金輪 1<br>● 金輪 2<br>● 金輪 3                                    | ASCII zyxel zyxel zyxel                                 | O Hex                                                  | 選擇 ASCII, 並在<br><b>金鑰 1~4</b> 輸入無 |
| _    | <ul> <li>金輪 4</li> <li>前置封包長度</li> </ul>                      | zyxel                                                   | 長 🗸                                                    | 線網路加密金鑰                           |
|      | 802.11 模式<br>最大訊框業發                                           | ŧ.                                                      | 混合<br>650 <sub>(0~180</sub>                            | •                                 |
|      |                                                               | 套用                                                      | 重新設定                                                   |                                   |

# 完成設定

|                                                    | Internet Protocol (ICP/IP) 內容                                                                                                   |
|----------------------------------------------------|----------------------------------------------------------------------------------------------------|
| 請再重新進行一次 <b>電腦端設定</b> ,然後<br>在進行到 <b>步驟三</b> 時,請勾選 | 一般 其他設定 如果您的網路支援這項功能,您可以取得自動指派的 IP 設定。否則,您必須詢問網路系統管理員正確的 IP 設定。                                                                 |
| ● 自動取得 IP 位址(2) 以及                                 | <ul> <li>● 自動取得 IP 位址(0)</li> <li>● 使用干秒的 IP 位址(3):</li> <li>IP 位址(1):</li> </ul>                                               |
| ● 自動取得 DNS 伺服器位址(B),                               | 子網路進罩(U):<br>預設開道(D):                                                                                                    |
| 然後點選" <b>確定</b> "。                                 | <ul> <li>● 自動取得 DNS 伺服器位址(2)</li> <li>● 使用 1万油5 DNS 伺服器位址(2):</li> <li>債用 DNS 伺服器(2):</li> <li>其他 DNS 伺服器(<u>A</u>):</li> </ul> |
|                                                    | 進階(型<br>確定 取消                                                                                                    |

然後再請您將 G-500 接到您對外的線路或設備上,就完成設定了。